# Alchemer Workflow Gorgias Integration

The Alchemer Gorgias Integration is available as an add-on. If you are interested in purchasing the Gorgias Integration, please contact us for additional information.

#### Overview

The Gorgias initiator allows you to automatically trigger targeted customer feedback workflows in Alchemer when specific events occur in Gorgias.

At a high-level, with an HTTP Integration you can trigger Workflows in Alchemer when the followings events happen in Gorgias:

- Ticket created
- Ticket updated
- Ticket self unsnoozed
- Ticket message created

The Gorgias initiator, uses HTTP integrations. For more details on setting up an HTTP integration in Gorgias, refer to their documentation.

### Setup

1. Create a new Workflow

| Alchemer                                                | Alchemer Workflo                                                 | w            |                                                                    |                  | A Hel                                                    | P C                          |
|---------------------------------------------------------|------------------------------------------------------------------|--------------|--------------------------------------------------------------------|------------------|----------------------------------------------------------|------------------------------|
| PRODUCTS                                                | Create New Work                                                  | flow         | <b>=</b>  ≡                                                        | Sort By +        | Search                                                   | ٩                            |
| 🔥 Workflow                                              | <ul> <li>All Workflows</li> <li>Recent</li> <li>Trash</li> </ul> | 3<br>3<br>36 | Gold Demo Certification Process<br>Inusine Aug 2, 2023 4:25 pm     | 0<br>In Progress | 2 9<br>Completed Step                                    | s                            |
| TOOLS                                                   |                                                                  |              | New Webpage Design- Feedback Program<br>Aster Mar 29, 2023 2:24 pm | 1<br>In Progress | 0 19<br>Completed Step                                   | s                            |
| Design Library                                          |                                                                  |              | 30/60/90 Employee Evaluation<br>Active Mar 29, 2023 11:35 am       | 0<br>In Progress | 0 30<br>Completed Step                                   | )<br>s                       |
| C Integrations -                                        |                                                                  |              |                                                                    |                  |                                                          |                              |
| <ul> <li>€ Account</li> <li>C Support Center</li> </ul> | 9                                                                |              |                                                                    |                  | © 2023 Alchemer   All righ<br>2023.08.04.00, Last releas | ts reserved.<br>e 08/04/2023 |

2. Name your Workflow.

| What would you like to name this Workflow? |  |
|--------------------------------------------|--|
| Customer Service Feedback Workflow         |  |
|                                            |  |
|                                            |  |

3. After creating a new Workflow, select Gorgias as your initiator.

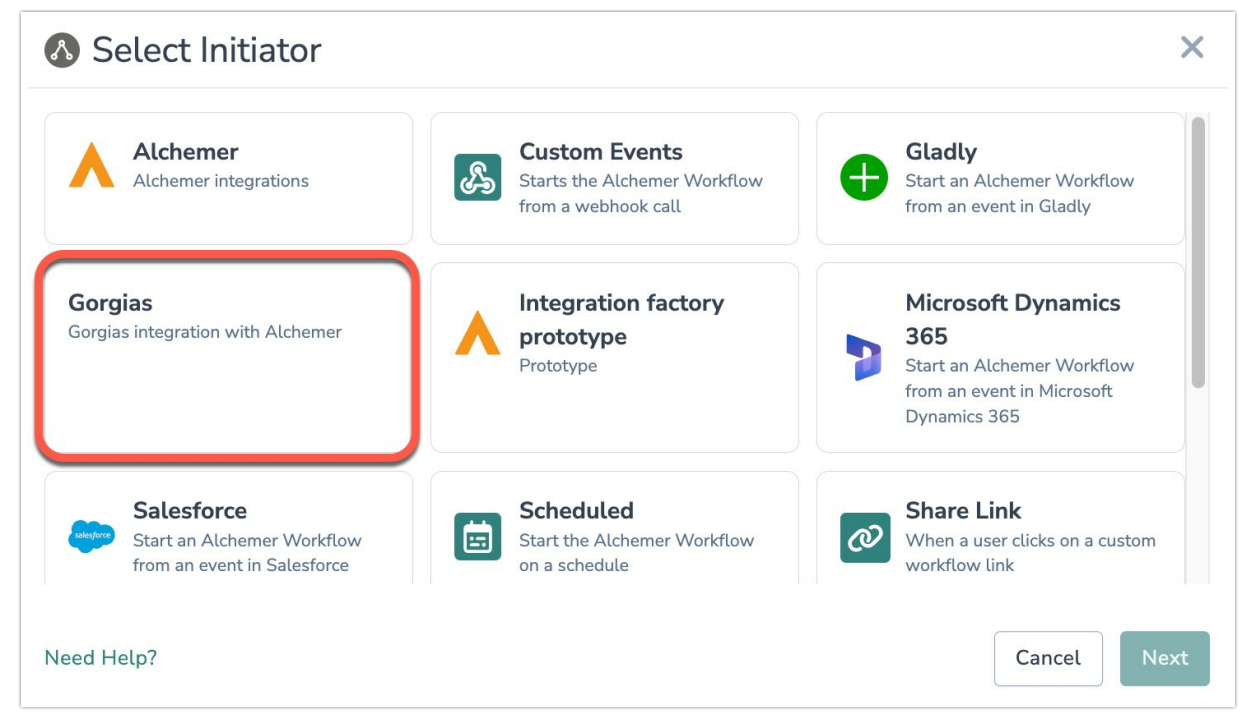

4. Select "Gorgias HTTP integration webhook" and then click "Next".

| Select Action                                                                                                    |          | ×           |
|----------------------------------------------------------------------------------------------------|----------|-------------|
| <b>Gorgias HTTP integration</b><br><b>webhook</b><br>Start the Workflow from a Gorgias HTTP<br>integration webhook |          |             |
| Need Help?                                                                                                    | Previous | Cancel Next |

5. Click "Next" on the initiator overview screen.

| Configure Initiator                                         |          | ×    |
|-------------------------------------------------------------|----------|------|
| Gorgias   HTTP integration webhook                          |          |      |
| Start the Workflow from a Gorgias HTTP integration webhook. |          |      |
| Need help? <u>Learn more</u><br>v240920                     |          |      |
|                                                             | Previous | Next |

6. After completing the step above, sign into your Gorgias account. In Gorgias, go to Settings > App Store > HTTP Integration.

| Settings 👻                                                                                                    | HTTP Integration                                                                                                    |                                                                                               |
|----------------------------------------------------------------------------------------------------|----------------------------------------------------------------------------------------------------|-----------------------------------------------------------------------------------------------|
| <ul> <li>A Home</li> <li>Q Search</li> <li>▲ Notifications<br/>Contact Form</li> </ul>                                                                        | About Manage           About         Manage           Image: Description         Connect Gorgias to the rest of your tech stack by fetching or sending data using an HTTP by Gorgias                                                                                                    | integration.                                                                                  |
| App store     My apps     All apps     HTTP integration     PRODUCTIVITY     Ticket Fields     Tags     Rules     Your trial ends in 4 days     Choose a plan | About HTTP integrations allow you to set up connections between Gorgias and any 3rd party service with a public APL. HTTP integrations are not a replacement for proper apps. Instead, they allow you to enhance current helpdesk functionality and available 3rd party apps. If you're a developer creating a public app, you may want to add an HTTP integration to your app but you will also need to complete all other required steps to publish your app on the Gorgias App Store. Benefits • Fetch customer data from a public API endpoint and display it next to a ticket; • Send data from a Gorgias ticket to a public endpoint, such as a CDP, CRM, or a Google Sheet; • Subscribe to Gorgias webhooks to trigger an API call on your end; | Add HTTP Integration Pricing Free Resources Documentation Support Support Support@gorglas.com |

7. Go to the Manage tab and click "Add HTTP Integration".

| Settings 👻                                         | HTTP Integration                                            |   | ation |
|----------------------------------------------------|-------------------------------------------------------------|---|-------|
| A Home                                             | About Manage                                                |   |       |
| <ul><li>Q Search</li><li>A Notifications</li></ul> | ON         Start Alchemer Workflow when a ticket is created | Ð | >     |
| Contact Form                                       | OFF Webhook test 1                                          |   | >     |
| My apps       All apps       HTTP integration      |                                                             |   |       |
|                                                    |                                                             |   |       |
| Ticket Fields<br>Tags<br>Rules                     |                                                             |   |       |

8. Name your integration and select your trigger/triggers.

| Settings 🝷       | Add the details about the HTTP integration you want to add below. If you need help, you can check our docs or contact us. |  |
|------------------|----------------------------------------------------------------------------------------------------|--|
| ✿ Home           | Start Alchemer Workflow when a ticket is created                                                                          |  |
| Q Search         | Description                                                                                                    |  |
| Notifications    |                                                                                                    |  |
| Contact Form     | Triggers                                                                                                    |  |
| APP STORE        | This HTTP integration will be executed when any of the events below happens.                                              |  |
| My apps          | ☑ Ticket created                                                                                                    |  |
| All apps         | Ticket updated                                                                                                    |  |
| HTTP integration | Ticket self unsnoozed                                                                                                    |  |
|                  | Ticket message created                                                                                                    |  |

9. Return to Alchemer, and copy the Webhook URL supplied by Alchemer

| \delta Configure Initiator                                                                                                    |          | ×    |
|----------------------------------------------------------------------------------------------------|----------|------|
| Gorgias   HTTP integration webhook                                                                                                    |          | - 1  |
| <ul> <li>Webhook URL</li> <li>Set the HTTP Integration URL in Gorgias to this URL</li> <li>Set the method to either CFT or POST</li> </ul> |          |      |
| Webhook URL                                                                                                    |          |      |
| https:// .trayapp.io                                                                                                    |          | Q    |
| Custom Fields                                                                                                    |          |      |
| Add Custom Fields to define the fields this webhook should accept. Learn more                                                              |          |      |
| Custom Fields(optional)                                                                                                    |          |      |
| - 0                                                                                                    |          |      |
| <empty string=""></empty>                                                                                                    |          |      |
| •                                                                                                    | Previous | Save |

10. In Gorgias, set the HTTP Integration URL to the Webhook URL you just copied in the step above. Set the HTTP Method to GET or Post.

| A Home                    | URL *                                                                              |                               |   |
|---------------------------|------------------------------------------------------------------------------------|-------------------------------|---|
| Search                    | https://95fc9027-884a-498d-bc42-7f1227d5f116.trayapp.io?url_ema                    | ill={{ticket.customer.email}} |   |
| Notifications             | You can use {{ticket.customer.email}} to pass the email of the ticket customer. Se | e other variables.            |   |
| Contact Form              | HTTP Method *                                                                      |                               |   |
| APP STORE                 | POST                                                                               |                               |   |
| My apps                   | Request content type *                                                             |                               |   |
| All apps                  | application/ison                                                                   |                               |   |
| HTTP integration          | Response content type *                                                            |                               |   |
|                           | application/json                                                                   |                               |   |
| Ticket Fields             | Headers                                                                            |                               |   |
| Tags                      |                                                                                    |                               |   |
| Rules                     | 100                                                                                | bar                           |   |
| Your trial ends in 4 days | + Add Header                                                                       |                               |   |
| Choose a plan             | Request Body (JSON) 🕕                                                              |                               |   |
| Justin Falk               | JSON template +                                                                    |                               | • |

 Add the fields you want to pass over in the Request Body. Alchemer can accept both fields in the body of a POST request and URL params in either a GET or POST request.
 Optional: Add your headers.

| APP STORE                 | Headers                      |     | _ |
|---------------------------|------------------------------|-----|---|
| My apps                   | foo                          | bar | Ĩ |
| All apps                  | + Add Header                 |     |   |
|                           | JSON template +              |     |   |
| Ticket Fields             | {                            |     |   |
| Tags<br>Rules             | "ticket_id": "{{ticket.id}}" |     |   |
| Your trial ends in 4 days | 1                            |     |   |
| Choose a plan             |                              |     |   |

- 12. Save your HTTP Integration in Gorgias.
- 13. Return to Alchemer, and define the fields this webhook should accept.

<u>The fields must match exactly in both Alchemer and Gorgias</u>. For example, a field labeled "last\_name" in Request Body of your HTTP Integration must be added as "last\_name" in Alchemer.

Configure Initiator

| Add to Custom Fields                                                         |  |
|------------------------------------------------------------------------------|--|
| last_name                                                                    |  |
| 1                                                                            |  |
| email                                                                        |  |
| 0                                                                            |  |
| ustom Fields(optional)                                                       |  |
| Id Custom Fields to define the fields this webhook should accept. Learn more |  |

14. You may optionally add Custom Headers to secure your webhook and ensure that it can only be triggered when pre-specified HTTP header key/value pairs are passed in.

|      | Configure Initiator                                                                                                    | ×   |
|------|----------------------------------------------------------------------------------------------------|-----|
|      | 0                                                                                                    |     |
|      | email                                                                                                    |     |
|      | 1                                                                                                    |     |
|      | last_name                                                                                                    |     |
| Cus  | stom Headers<br>may optionally add Custom Headers to secure your webhook and ensure that it can only be triggered when pre- |     |
| spee | cified HTTP header key/value pairs are passed in.                                                                           |     |
| Cus  | stom Headers(optional)                                                                                                    |     |
| A    | dd Property To Custom Headers                                                                                               |     |
| ••   | Previous                                                                                                    | ave |

15. Click "Save" to complete the initiator setup.

X

## Merge Codes

When the webhook fires, Gorgias will pass any custom fields you defined to Alchemer Workflow. After configuring this initiator, you can use these fields in merge codes, logic, and other Workflow features.

For more information on how to use these merge codes in your Workflow, check out this article.

## FAQs

What permissions do I need within Alchemer to set-up and use the Gorgias initiator?

- Can multiple Workflows initiate off the same Gorgias initiator?
- This initiator doesn't fit my use cases, or I want to provide feedback to the Alchemer Product Team!

**Related Articles**